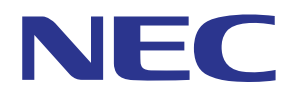

## Aplicativo MultiPresenter (para Android/iOS)

# Manual do usuário

Compatível com a Ver. 1.2.0

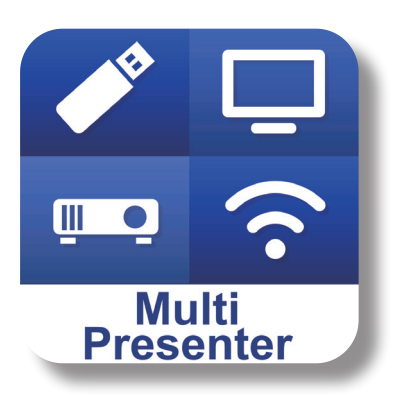

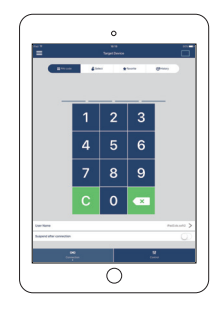

## Sumário

| 1. Visão geral do MultiPresenter                                          | 2  |
|---------------------------------------------------------------------------|----|
| 1-1. Características                                                      | 2  |
| 1-2. Condições de operação                                                | 4  |
| 2. Instalação do aplicativo/Transmissão de arquivos                       | 5  |
| 2-1. Instalação                                                           | 5  |
| 2-2. Transmissão de arquivos                                              | 5  |
| 2-3. Usando o Compartilhamento de Arquivos entre os aplicativos           | 5  |
| 3. Menu                                                                   | 6  |
| 3-1. Visualizando o menu                                                  | 6  |
| 3-2. Desativando o menu                                                   | 6  |
| 3-3. Transição do menu com base no estado da conexão                      | 6  |
| 4. Conectando o MultiPresenter Stick ou o projetor                        | 7  |
| 4-1. Usando a Ligação inteligente                                         | 7  |
| 4-2. Usando o PONTO DE ACESSO SIMPLES ou a INFRAESTRUTURA                 | 8  |
| 5. Descrição do menu                                                      | 9  |
| 5-1. Exibição do estado                                                   | 9  |
| 5-2. Torne-se o apresentador                                              | 10 |
| 5-3. Desconectar                                                          | 10 |
| 5-4. Dispositivo-Alvo                                                     | 10 |
| 5-5. Mídia                                                                | 11 |
| 5-6. Tela Cheia / Tela Dividida                                           | 12 |
| 5-7. Suspender / Continuar                                                | 12 |
| 5-8. Bloquear a Tela / Desbloquear a Tela                                 | 12 |
| 5-9. Ocultar as informações de conexão / Exibir as informações de conexão | 13 |
| 5-10. Configurações                                                       | 13 |
| 5-11. Código QR para Conexão Wi-Fi                                        | 14 |
| 6. Editar Lista de Conexão                                                | 14 |
| 6-1. Importar                                                             | 14 |
| 6-2. Selecionar os Grupos para Pesquisa                                   | 14 |
| 7. Cuidado e restrições                                                   | 15 |
| 8. Marcas comerciais                                                      | 16 |

## 1. Visão geral do MultiPresenter

## 1-1. Características

## Transmissão de fotografias e vídeo da câmera

O MultiPresenter (doravante designado como "este aplicativo") é um aplicativo que pode transmitir, exibir e projetar arquivos e fotos, imagens da câmera, páginas da Rede e outros dentro de um terminal do Android, iPhone ou iPad através de uma Rede sem fios ao conectar nosso MultiPresenter Stick (Série DS1-MP10RX) usando uma Rede sem fios.

Além disso, se você estiver usando um projetor compatível com esse aplicativo, poderá transmitir arquivos e fotos, imagens da câmera, páginas da Rede e outros dentro de um terminal do Android, iPhone ou iPad via Rede sem fios sem usar o MultiPresenter Stick.

Neste manual, o MultiPresenter Stick e um projetor podem ser chamados de "dispositivo de recepção", como um nome genérico, e um terminal do Android, iPhone e iPad podem ser chamados de "terminal".

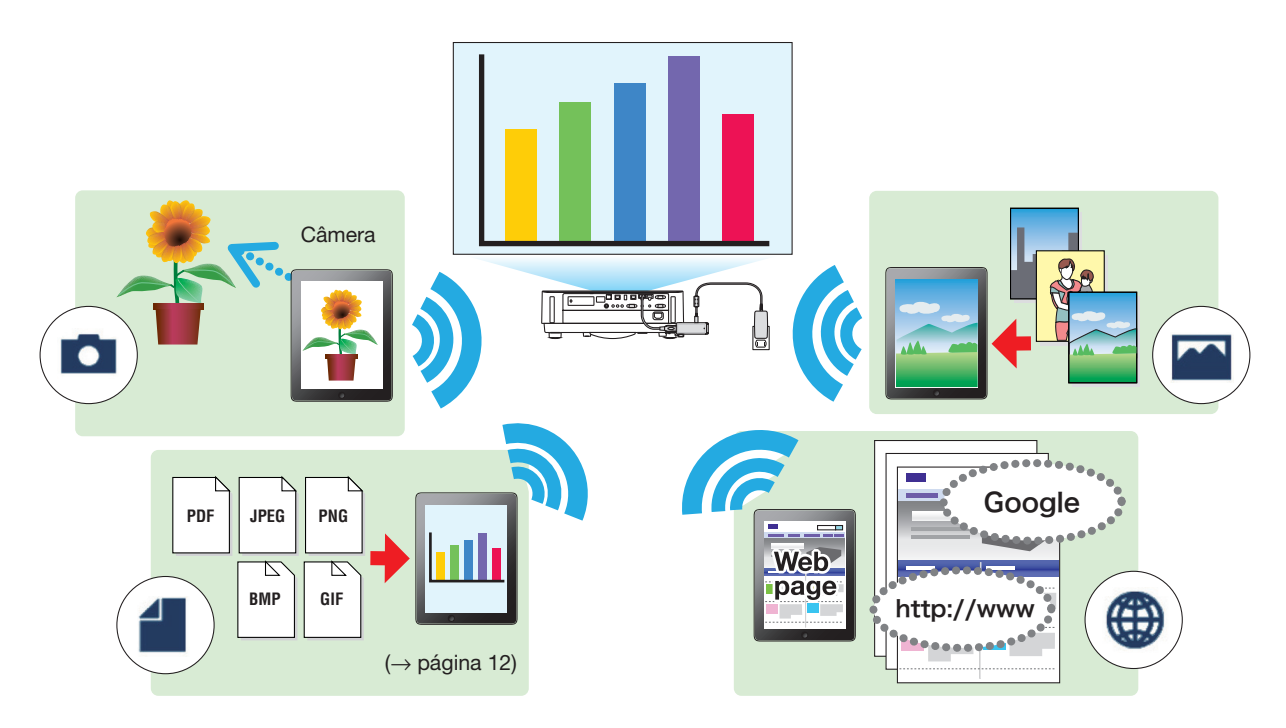

## Espelhamento de exibição (para Android apenas)

Se você estiver usando este aplicativo em um terminal do Android, poderá transmitir a tela exibida em seu terminal para os dispositivos de recepção. Esta função é chamada de "Espelhamento de exibição".

## • Funções do Marcador, Exibição do ponteiro e Ampliar/Reduzir para ter apresentações eficientes

## Função de marcador

Utilizando a função do Marcador, você pode escrever linhas e textos nas imagens e documentos exibidos por este aplicativo.

As imagens e documentos com linhas escritas e textos podem ser salvos como imagens para uma apresentação.

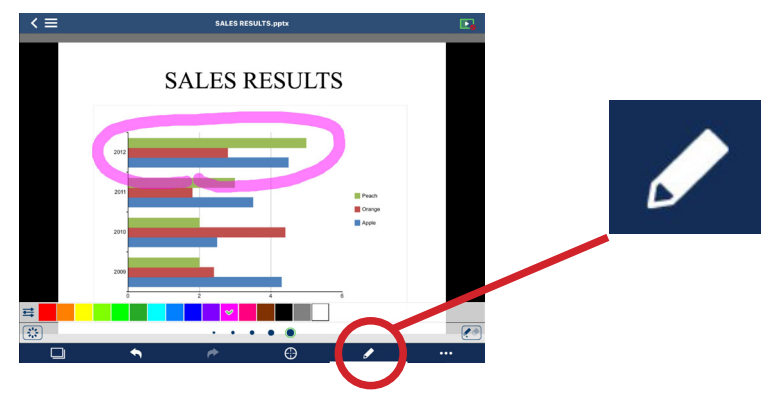

#### Exibição do ponteiro

O ponteiro pode ser exibido em um local para onde você deseja chamar a atenção. Você pode escolher o formato do ponteiro entre os vários tipos e alterar o tamanho do ponteiro com o controle deslizante.

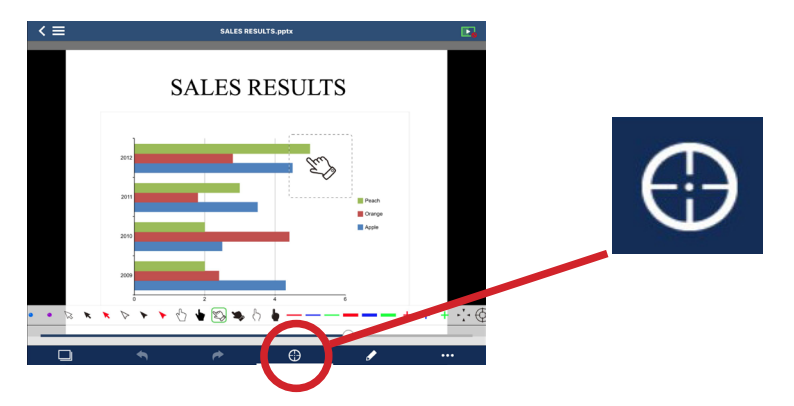

### Ampliar/Reduzir

Você pode ampliar/reduzir a tela aproximando ou afastando os dedos.

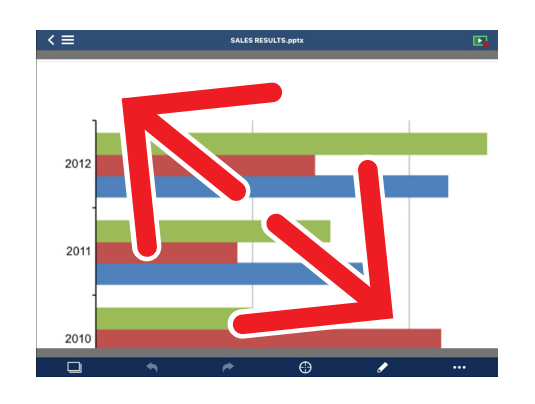

## Troca de páginas

Você pode virar a página dando um toque na tela.

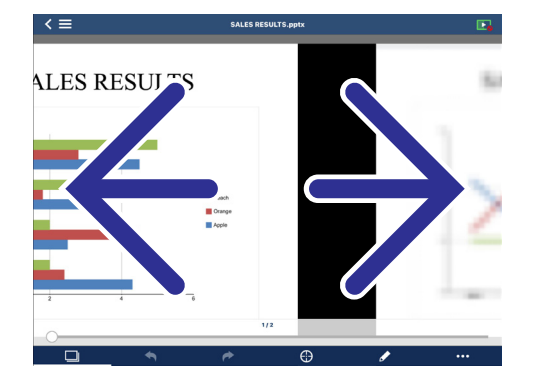

#### • Exibição de tela múltipla

Inicialize este aplicativo em vários terminais e transmita as imagens de cada terminal para um único dispositivo de recepção. O dispositivo de recepção exibe as imagens recebidas na Exibição de tela múltipla. 16 telas (4 x 4) podem ser exibidas simultaneamente (no máximo). Neste caso, o dispositivo de recepção precisa suportar a "Exibição de Tela Múltipla".

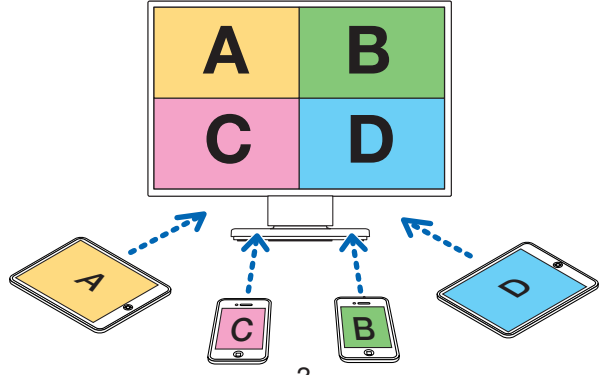

## • Exibição Simultânea em vários dispositivos de recepção

Uma fotografia pode ser transmitida e exibida em vários dispositivos de recepção (o máximo é de 5 unidades) por este aplicativo.

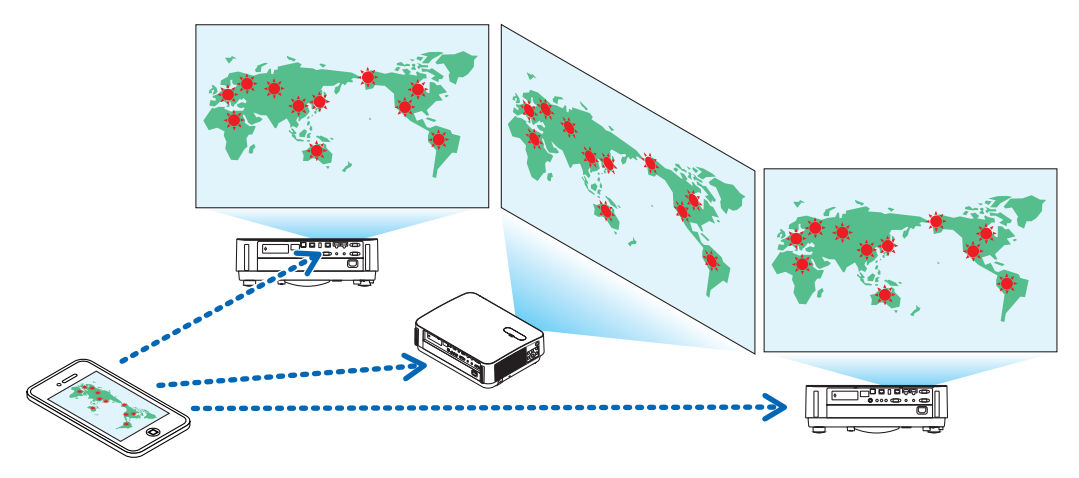

## OUsando o Compartilhamento de Arquivos entre os aplicativos

Os arquivos exibidos em um e-mail, navegador ou aplicativo de compartilhamento de arquivos etc. podem ser compartilhados com este aplicativo e exibidos em um dispositivo de recepção.

## • Ligação inteligente

Suporta a "Ligação inteligente" que permite ao dispositivo ser conectado via Rede sem fios com operações mínimas inserindo um código PIN (um número de 4 dígitos).

Ao conectar os dispositivos através da Ligação inteligente, defina o perfil da Rede sem fios do MultiPresenter Stick ou do projetor<sup>°</sup> para "Ligação inteligente".

\*: Limitado a modelos que suportam a "Ligação inteligente".

## • Função de controle do projetor

Quando conectado a um projetor, você poderá desligar a energia do projetor, trocar o terminal de entrada, controlar o vídeo, ajustar o volume, desconectar as comunicações e executar outros controles na janela do dispositivoalvo do aplicativo.

## Suporta 11 idiomas

Os menus e as mensagens de orientação podem ser exibidos nos seguintes 11 idiomas. Inglês, japonês, chinês (simplificado), francês, alemão, italiano, espanhol, português, sueco, russo, coreano A indicação da tela deste aplicativo, descrita neste manual, está em inglês.

## • Suporta múltiplos SOs

Além dos aplicativos para o Android e iOS, outros aplicativos para o Windows e macOS também estão disponíveis.

Baixe o aplicativo para o Windows ou macOS no site do MultiPresenter.

## 1-2. Condições de operação

| Modelos suportados | MultiPresenter Stick (série DS1-MP10RX)<br>Nosso projetor suporta o MultiPresenter |
|--------------------|------------------------------------------------------------------------------------|
| SO de suporte      | Android 5.0/5.1/6.0/7.0/7.1/8.0/9.0<br>iOS 9/10/11/12                              |

Visite a home page do MultiPresenter para obter mais detalhes.

## 2. Instalação do aplicativo/Transmissão de arquivos

## 2-1. Instalação

## 2-1-1. Para o SO do Android

① Acesse a Google Play para baixar o aplicativo MultiPresenter, em seguida, instale o aplicativo em um terminal.

## 2-1-2. Para o iOS

① Acesse a App Store para baixar o aplicativo MultiPresenter, em seguida, instale o aplicativo em um terminal.

## 2-2. Transmissão de arquivos

## 2-2-1. Para o SO do Android

- ① Conecte o terminal ao computador com o cabo USB.
- ② No terminal, troque o modo para "MTP", no qual o terminal pode aceitar os arquivos transmitidos do computador.
  - O terminal será reconhecido como um armazenamento USB.
- ③ Utilize a ferramenta de gerenciamento de arquivos do computador etc. para copiar os arquivos para o terminal.
- ④ Após copiar, desconectar o terminal do computador.

## 2-2-2. Para o iOS

- ① Conecte o terminal ao computador com o cabo USB.
  - O iTunes começará e a sincronização será iniciada.
- ② Selecione o Aplicativo e exiba a tela de Compartilhamento de Arquivos no iTunes.
- ③ Selecione MultiPresenter, em seguida, arraste e solte o arquivo.
- ④ Clique em "Sinc" ou "Aplicar".
  - A sincronização iniciará e os arquivos serão transferidos para o terminal.
- (5) Após transferir os arquivos, desconecte o terminal do computador.

## 2-3. Usando o Compartilhamento de Arquivos entre os aplicativos

- Abra o arquivo que você deseja exibir no dispositivo de recepção com um aplicativo de e-mail ou aplicativo de compartilhamento de arquivos.
- (2) Execute o procedimento de "Compartilhamento de Arquivos".
   Cuidado
  - As operações do "Compartilhamento de Arquivos" diferem dependendo do SO e da versão do terminal que você está usando.
  - Os formatos de arquivo que podem ser compartilhados neste aplicativo são iguais aos listados em "Formatos de Arquivos Exibidos" na página 12.
  - Os arquivos na lista de conexão (aqueles com a extensão de arquivo ".ncp") também podem ser Importados pelo "Compartilhamento de Arquivos".
- ③ Selecione "MultiPresenter" na lista de aplicativos exibidos na janela de compartilhamento.
- ④ Este aplicativo será inicializado e as descrições dos arquivos compartilhados serão exibidas.
   Os arquivos compartilhados exibidos neste aplicativo serão salvos automaticamente no "Arquivo" deste aplicativo.

## 3. Menu

## 3-1. Visualizando o menu

Toque no ícone do menu  $(\equiv)$  à esquerda superior da tela deste aplicativo. Como alternativa, você também pode mover para a direita, a partir da esquerda da tela.

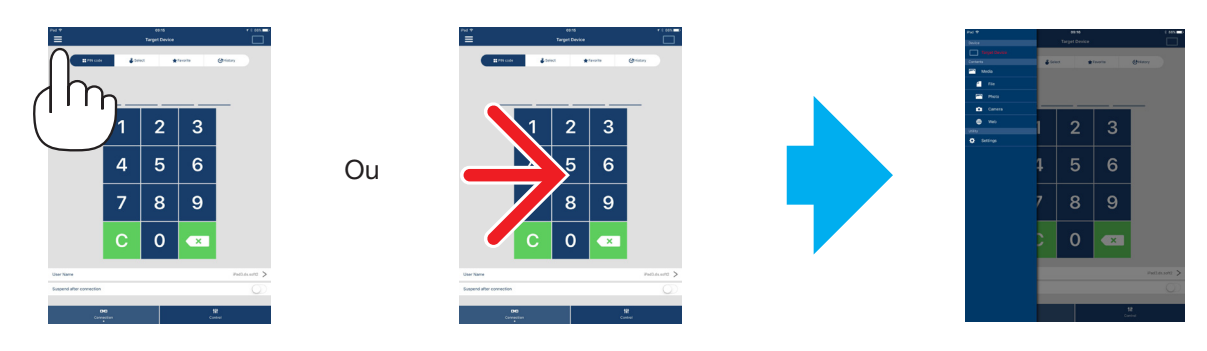

## 3-2. Desativando o menu

Toque fora do menu.

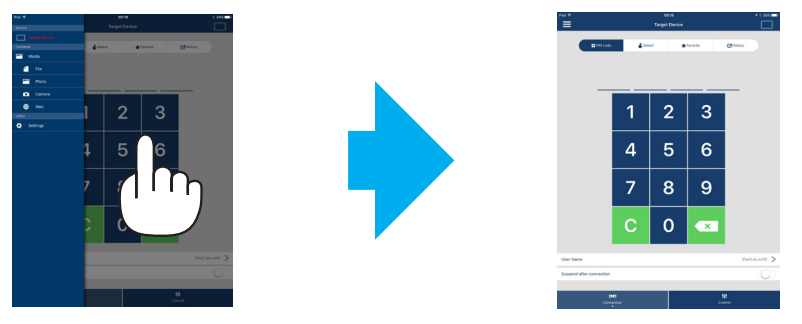

## 3-3. Transição do menu com base no estado da conexão

O menu deste aplicativo transita da seguinte forma, dependendo do estado da conexão com o dispositivo de recepção.

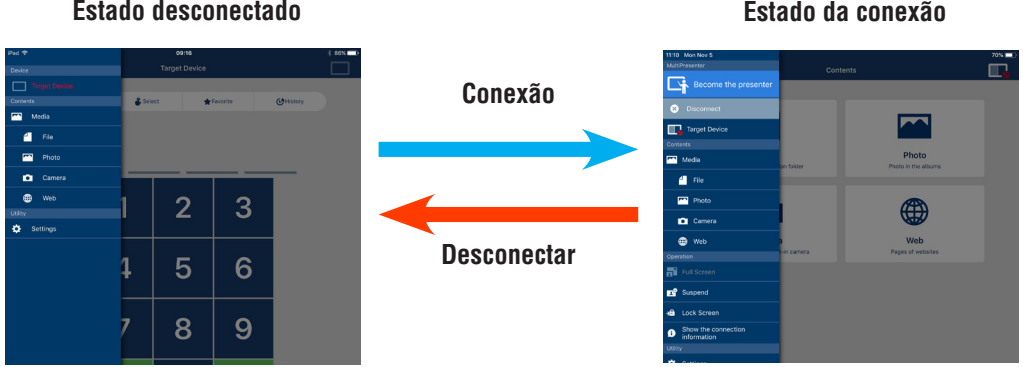

## Estado desconectado

## Estado da conexão

## Cuidado

- Quando o aplicativo e o dispositivo de recepção estão conectados um-para-um, a "Torne-se o apresentador", "Tela Cheia/Tela Dividida" não podem ser selecionadas.
- Quando outro usuário MultiPresenter selecionar "Bloquear a tela" ou definir o modo MultiPresenter como • [GERENCIADO] nas configurações do servidor Web do MultiPresenter Stick e projetores compatíveis com MultiPresenters, "Torne-se o apresentador", "Tela cheia/Tela dividida", "Bloquear a tela/Desbloquear a tela" e "Esconder as informações de conexão/Exibir as informações de conexão" não podem ser selecionados.
- Quando um dispositivo de recepção que não suporta a "Exibição de Tela Múltipla" conectada ou quando • vários dispositivos de recepção estão conectados, a "Torne-se o apresentador", "Tela Cheia/Tela Dividida", "Suspender/Continuar" e "Ocultar as informações de conexão/Exibir as informações de conexão" não aparecem.

## 4. Conectando o MultiPresenter Stick ou o projetor

## 4-1. Usando a Ligação inteligente

## Cuidado

• O dispositivo que suporta a Ligação inteligente é necessário como um dispositivo de recepção.

## 4-1-1. Conectando o MultiPresenter Stick

- Conecte o MultiPresenter Stick à exibição ou ao projetor e ligue a alimentação para exibir a tela Iniciar.
   Para obter instruções passo a passo, consulte o Guia de Configuração Rápida do MultiPresenter Stick.
- Inicie o aplicativo.
  - A tela do dispositivo-alvo será exibida.
- ③ Insira o código PIN exibido na tela Iniciar na tela do dispositivo-alvo.

Quando a conexão com o MultiPresenter Stick estiver concluída, a tela Espera do aplicativo será mostrada na exibição ou no projetor.

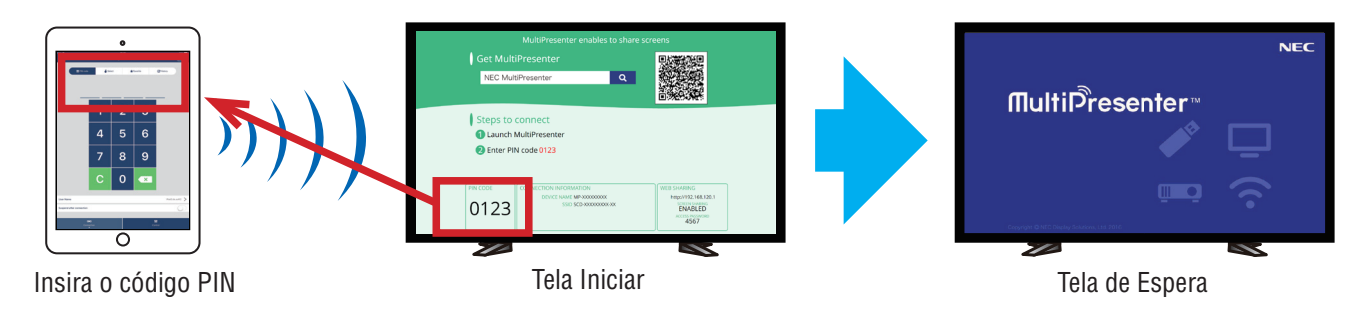

## 4-1-2. Conectando o projetor

- ① Conecte a unidade de Rede sem fios ao projetor e ligue a alimentação.
- ② Exiba as DEFINIÇÕES DE REDE no menu da tela do projetor ou no servidor HTTP, em seguida, altere o [PERFIL DA REDE SEM FIOS] para [LIGACAO INTELIGENTE].
- ③ Troque o terminal de entrada do projetor para "REDE".
   O código PIN será exibido na tela de projeção.
   O código PIN também será exibido na tela [INFORMAÇÃO] do menu da tela.
- ④ Inicie o aplicativo
  - A tela do dispositivo-alvo será exibida.
- ⑤ Insira o código PIN exibido na tela Projeção na tela do dispositivo-alvo. Quando a conexão com o projetor for concluído, a tela Espera do aplicativo será projetada pelo projetor.

## Importante

Se você estiver usando um terminal iOS, poderá precisar fazer as definições do Wi-Fi para conectar um dispositivo de recepção (MultiPresenter Stick ou projetor, etc.) via rede sem fios.

- Você tem dois procedimentos para estabelecer uma conexão Wi-Fi para um terminal iOS.
- Procedimento 1: Conectar manualmente uma rede Wi-Fi
- Procedimento 2: Usar um código QR exibido no aplicativo MultiPresenter de outro terminal
- Método 1: Conectar manualmente a uma rede Wi-Fi
- ① Toque em "MultiPresenter" na tela inicial.
- Este aplicativo iniciará e a tela do dispositivo-alvo será exibida.
- ② Insira o código PIN exibido na tela Iniciar ou no menu da tela do dispositivo de recepção na tela do dispositivo-alvo.

A tela de instrução será exibida.

- ③ Toque em "Vá para configurações de Wi-Fi".
- ④ Selecione o SSID mostrado na tela Iniciar na lista de redes exibidas na tela do terminal.
- ⑤ Após a tela da senha ser exibida no terminal, insira a chave de segurança mostrada na tela Iniciar e toque em "Conectar".
- (6) Ao conectar com o SSID selecionado, toque em "Voltar para MultiPresenter" à esquerda superior da tela de definições ou pressione o botão Início para exibir a tela Início e toque em "MultiPresenter".
   O aplicativo irá conectar o dispositivo de recepção e a tela Espera do aplicativo será exibida no dispositivo de recepção.

Método 2: Usar um código QR exibido no aplicativo MultiPresenter de outro terminal

Cuidado: este procedimento estará disponível quando um terminal com iOS 11 ou posterior estiver conectado em um código PIN único.

- ① Conecte o aplicativo MultiPresenter de outro terminal para o dispositivo de recepção.
- ② Selecione "Código QR para conexão Wi-Fi" no menu do aplicativo MultiPresenter no terminal de conexão. Um código QR é exibido na tela. (O código QR exibido abaixo é um exemplo, que é diferente do real.)

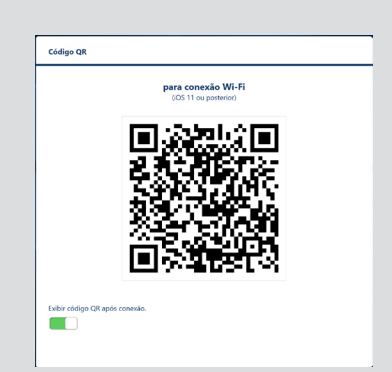

- ③ Pressione o botão HOME do terminal iOS para ser conectado ao dispositivo de recepção para exibir a tela HOME (Iniciar)
- ④ Toque no aplicativo Câmera para focalizar o código QR.
- [WI-FI CÓDIGO QR Conectar à Rede "xxxxxxx"] é exibido na tela superior do aplicativo Câmera. (5) Toque na mensagem na tela principal do aplicativo Câmera.
- [Conectar à Rede Wi-Fi "xxxxxxx"?] é exibido.
- 6 Toque em "Conectar".
  - A conexão Wi-Fi é trocada.
- ⑦ Pressione o botão Home (Iniciar) para retornar para a tela Home (Iniciar) e toque em "MultiPresenter".
- ⑧ Quando a tela do código PIN for exibida, insira o código PIN exibido na tela do dispositivo de recepção.

## 4-2. Usando o PONTO DE ACESSO SIMPLES ou a INFRAESTRUTURA

## 4-2-1. Conectando o MultiPresenter Stick

- Conecte o MultiPresenter Stick à exibição ou ao projetor e ligue a alimentação para exibir a tela Iniciar.
   Para obter instruções passo a passo, consulte o Guia de Configuração Rápida do MultiPresenter Stick.
- 2) Exiba o menu de definições do MultiPresenter Stick e altere o perfil da Rede sem fios.
   Para obter instruções passo a passo, consulte as Infomação importante do MultiPresenter Stick.
- (3) Conecte o terminal utilizado de acordo com as "Informações da conexão" exibidas na tela Iniciar.

④ Inicie o aplicativo

A tela do dispositivo-alvo será exibida.

(5) Insira o código PIN exibido na tela Iniciar na tela do dispositivo-alvo.

Quando a conexão com o MultiPresenter Stick estiver concluída, a tela Espera do aplicativo será mostrada na exibição ou no projetor.

## 4-2-2. Conectando o projetor

- ① Conecte a unidade da Rede sem fios ou o cabo de Rede ao projetor e ligue a alimentação.
- ② Exiba a tela de definições da rede no servidor HTTP ou no menu da tela do projetor e altere o perfil da Rede com ou sem fios.

Consulte o manual do usuário do projetor para ver o procedimento.

- ③ Conecte o terminal utilizado de acordo com as definições de rede exibidas na tela de informação do menu da tela do projetor.
- Inicie o aplicativo

A tela do dispositivo-alvo será exibida.

(5) Selecione dispositivo de recepção na lista.

Quando a conexão com o projetor for concluída, a tela Espera do aplicativo será projetada pelo projetor.

## 5. Descrição do menu

## 5-1. Exibição do estado

Um ícone para indicar o estado do aplicativo aparecerá à direita superior da tela.

| Exibição dos ícones      | Estado                                                                                                    |                       |                          |                            |
|--------------------------|----------------------------------------------------------------------------------------------------|-----------------------|--------------------------|----------------------------|
|                          | Indica que um disposit<br>da não foi conectado.                                                                                                    | ivo de recepção, como | o o MultiPresenter Sticl | k ou o projetor etc., ain- |
|                          | <ul> <li>Indica que um dispositivo de recepção foi conectado. As cores diferentes à esquerda e à direita do ícone indicam que a "Exibição de Tela Múltipla" é suportada.</li> <li>Indica que a "Torne-se o apresentador" e "Tela Cheia" não podem ser selecionadas.</li> <li>Indica o estado Bloquear a Tela.</li> <li>indica a intensidade do sinal sem fio.</li> </ul> |                       |                          |                            |
|                          | 🛜: alta                                                                                                    | 🛜: média              | 🛜: baixa                 | 🛜: sem sinal               |
|                          | Indica uma conexão de rede local com fios.                                                                                                    |                       |                          |                            |
| Indica uma conexão ruim. |                                                                                                    |                       |                          |                            |
|                          | Indica que diversos dispositivos de recepção estão conectados ao mesmo tempo. Ou que um dispositivo de recepção que não suporta a "Exibição de Tela Múltipla" está conectado.                                                                                                    |                       |                          |                            |

## 5-2. Torne-se o apresentador

Ao transmitir fotografias a partir de múltiplos MultiPresenters para um único dispositivo de recepção, a fotografia que você está transmitindo será exibida em uma tela cheia.

#### Cuidado

"Torne-se o apresentador" não pode ser selecionado nos seguintes casos.

- Quando o dispositivo de recepção conectado não for compatível com "Multi-screen Display".
- Quando "Bloquear a tela" estiver selecionado por outro usuário do MultiPresenter.
- Quando a conexão entre este aplicativo e os terminais for executada de um para um ou de um para vários terminais.
- Quando o MultiPresenter estiver definido para o modo [GERENCIADO] sob "SETTINGS" do servidor Web dos projetores compatíveis com MultiPresenter Stick e MultiPresenter.

## 5-3. 🗙 Desconectar

Desligue a conexão com o dispositivo de recepção.

## 5-4. Dispositivo-Alvo

A tela para conectar o aplicativo ao MultiPresenter Stick ou a um projetor.

Há 2 guias - "Conexão" e "Controle" - na parte inferior da tela.

Os vários botões na guia "Controle" estão em vigor quando o aplicativo está conectado a um projetor. Apenas os botões "Atualizar  $\bigcirc$ ", "Desconectar" e "Servidor do Navegador" estão em vigor quando o aplicativo está conectado ao MultiPresenter Stick.

#### Guia [Conexão]

| Código PIN               | Insira o Código PIN (número de 4 dígitos) exibido no dispositivo de recepção.                                                                                                    |
|--------------------------|----------------------------------------------------------------------------------------------------|
| Selecionar               | <ul> <li>Exibe uma lista dos dispositivos de recepção encontrados na mesma rede ou aqueles registrados na lista de conexão.</li> <li>Clique no nome do dispositivo a conectar.</li> <li>Ao clicar em "Múltiplo", aparecerá uma caixa de verificação à esquerda da lista dos dispositivos de recepção.</li> <li>Clique em  para atualizar a lista.</li> <li>Quando um dispositivo for conectado uma marca ☆ aparecerá no lado direito do nome do dispositivo. Quando a marca ☆ for clicada, ela ficará amarela e o nome do dispositivo será registrado em "Favorito".</li> <li>Clique em "Buscar pelo endereço IP" para exibir a tela de entrada. Digite o endereço IP do dispositivo que você deseja conectar no formato "XXX.XXX.XXX.XXX".</li> <li>Consulte a Página 14 para "Editar Lista de Conexão".</li> </ul> |
| Favorito                 | Uma lista dos dispositivos cuja marca $c_{\chi}$ ficou amarela será exibida.<br>Quando a marca $c_{\chi}$ for clicada e mudar de amarelo para branco, o nome do dispositivo será excluído em "Favorito".                                                                                                    |
| História                 | Uma lista dos nomes dos dispositivos que foram conectados no passado será exibida (má-<br>ximo de 10 nomes). A lista está na ordem descendente com o dispositivo que foi o conec-<br>tado por último no topo.                                                                                                    |
| Nome de Usuário          | Clique no Nome de Usuário para exibir a tela de edição para editar o Nome de Usuário. Use de 0 a 32 caracteres para o Nome de Usuário.                                                                                                    |
| Suspender após a conexão | Definindo se é para Suspender após a conexão para um dispositivo de recepção ou não. (O valor inicial é desativado)                                                                                                    |
| Desconectar Todos        | Exibe o estado em que o aplicativo foi conectado a um dispositivo de recepção. Assim que selecionar, a comunicação será desconectada.                                                                                                    |

## Guia [Controle]

| Fotografia       | Mudo (Não exibe a fotografia) ou congela (imobiliza) a exibição.                         |
|------------------|------------------------------------------------------------------------------------------|
| Som              | Mudo ou reproduz o som.                                                                  |
| Volume           | Mova o controle deslizante para ajustar o volume.                                        |
|                  | O terminal da fonte pode ser exibido e trocado.                                          |
| Fonte            | Só podem ser exibidos 3 idiomas - inglês, japonês e chinês (simplificado). Para todos os |
|                  | outros idiomas, a exibição será indicada em inglês.                                      |
| Desligar         | Desliga a alimentação do projetor para trocar para o modo de espera.                     |
| Desconectar      | Desconecta as comunicações com o dispositivo de recepção.                                |
| Navegar Servidor | Exibe o servidor da Rede ou o servidor HTTP do dispositivo de recepção conectado na      |
|                  | rede.                                                                                    |

## 5-5. Mídia

| Espelhamento de exibição<br>(para Android apenas) | Transmite a tela exibida em cada dispositivo para um dispositivo de re-<br>cepção.                                                                                                    |
|---------------------------------------------------|----------------------------------------------------------------------------------------------------|
| Arquivo                                           | Seleciona um arquivo e transmite sua imagem a um dispositivo de recep-<br>ção. As funções do Marcador, Exibição do ponteiro e Ampliar/Reduzir po-<br>dem ser usadas.<br>Veja a página seguinte para obter a lista dos formatos de arquivo suporta-<br>dos.                             |
| Foto                                              | Seleciona um arquivo e transmite sua imagem para um dispositivo de re-<br>cepção. As funções do Marcador, Exibição do ponteiro e Ampliar/Reduzir<br>podem ser usadas.                                                                                                    |
| Câmera                                            | Transmite uma imagem tirada pela câmera embutida para um dispositivo de re-<br>cepção. As funções do Marcador, Exibição do ponteiro e Ampliar/Reduzir podem<br>ser usadas.<br>Estas funções não podem ser usadas quando a câmera não está conec-<br>tada a um dispositivo de recepção. |
| Rede                                              | Transmite uma imagem exibida no navegador da Rede para um dispositivo de recepção.<br>Para usar a "Rede", conecte o terminal à rede sem fios que pode acessar a Internet pela INFRAESTRUTURA.                                                                                          |

### •Formatos de arquivo que podem ser exibidos

|                               | Arquivo de documento  | Adobe Acrobat (.pdf) (Nota 1)                                                                                                    |
|-------------------------------|-----------------------|----------------------------------------------------------------------------------------------------|
| Android Arquivo de fotografia |                       | Formato JPEG (.jpg/.jpeg), formato PNG (.png), formato GIF (.gif),<br>Formato bitmap (.bmp)                                                                                                    |
| iOS                           | Arquivo de documento  | Adobe Acrobat (.pdf) <sup>(Nota 1)</sup> , Microsoft Word (.docx) <sup>(Nota 2)</sup> ,<br>Microsoft Excel (.xlsx) <sup>(Nota 2)</sup> , Microsoft PowerPoint (.pptx) <sup>(Nota 3)</sup> ,<br>iWork - Keynote (.key) <sup>(Nota 3)</sup> , iWork - Numbers (.numbers) |
|                               | Arquivo de fotografia | Formato JPEG (.jpg/.jpeg), formato PNG (.png), formato GIF (.gif),<br>Formato bitmap (.bmp)                                                                                                    |

Nota 1: Suporta o PDF1.7 (compatível com Acrobat 8) ou posterior. Se um PDF no formato mais antigo estiver selecionado, este aplicativo poderá não funcionar corretamente.

Nota 2: A imagem será exibida em um layout longitudinal, como carregar um papel enrolado.

Nota 3: As definições da página precisarão ser configuradas se a página não puder ser trocada corretamente.

Outras restrições:

- Mesmo os arquivos que satisfazem todas as condições acima, as imagens podem não ser exibidas corretamente porque um dispositivo faz a exibição com base no padrão do SO.
- Os arquivos protegidos por senha não podem ser exibidos.
- O conteúdo do vídeo não será reproduzido e apenas a primeira imagem do vídeo será mostrada.
- O número máximo de caracteres como um nome de arquivo é baseado nas especificações do SO.

## 5-6. 📑 Tela Cheia / 📑 Tela Dividida

Ao transmitir as fotografias a partir de múltiplos MultiPresenters para um único dispositivo de recepção, selecione se é para exibir as fotografias transmitidas em tela cheia ou dividida.

### Cuidado

As "Tela Cheia/Tela Dividida" não podem ser selecionadas nos seguintes casos.

- Quando o dispositivo de recepção conectado não suporta a "Exibição de Tela Múltipla".
- Quando "Bloquear a Tela" é selecionado por outro usuário do MultiPresenter.
- Quando a conexão entre este aplicativo e os terminais é executada de um para um ou de um para vários terminais.
- Quando o MultiPresenter estiver definido para o modo [GERENCIADO] sob "SETTINGS" do servidor Web dos projetores compatíveis com MultiPresenter Stick e MultiPresenter.

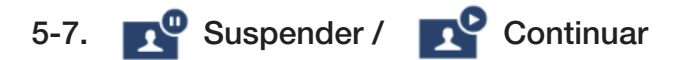

Selecione para parar temporariamente (Suspender) ou reiniciar a transmissão (Continuar).

### Cuidado

"Suspender/Continuar" não podem ser selecionados nos seguintes casos.

- Quando o dispositivo de recepção conectado não suporta a "Exibição de Tela Múltipla".
- Quando o aplicativo está conectado a vários dispositivos de recepção.

## 5-8. Sloquear a Tela / Sloquear a Tela

Selecione para bloquear (proibir) ou desbloquear (permitir a operação) para o dispositivo de recepção no Multi-Presenter de outro usuário.

#### Cuidado

"Bloquear a Tela/Desbloquear a Tela" não pode ser selecionados nos seguintes casos.

- Quando a fotografia sendo transmitida a partir do aplicativo não é exibida em Tela Cheia.
- Quando "Bloquear a Tela" é selecionado por outro usuário do MultiPresenter.
- Quando o MultiPresenter estiver definido para o modo [GERENCIADO] sob "SETTINGS" do servidor Web dos projetores compatíveis com MultiPresenter Stick e MultiPresenter.

#### 👔 Ocultar as informações de conexão / 👔 Exibir as informações de conexão 5-9.

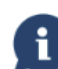

Selecione para exibir ou ocultar as informações de conexão (código PIN, SSID, chave de segurança, nome do dispositivo, URL do servidor da Rede) na tela do dispositivo de recepção.

#### Cuidado

"Ocultar as informações de conexão/Exibir as informações de conexão" não podem ser selecionados nos seguintes casos.

- Quando "Bloquear a Tela" é selecionado por outro usuário do MultiPresenter.
- Quando o MultiPresenter estiver definido para o modo [GERENCIADO] sob "SETTINGS" do servidor Web dos projetores compatíveis com MultiPresenter Stick e MultiPresenter.
- As informações da conexão podem não aparecer dependendo do dispositivo de recepção.

#### Configurações 5-10.

Configure as definições do aplicativo.

Quatro menus estão disponíveis - "Fotografia", "Pesquisar", "Imagem de espera" e "Sobre".

## Guia [Fotografia]

| Qualidade da Fotografia                                                         | Define a qualidade da foto transmitida. A velocidade de transmissão aumenta quando a qualidade da foto é reduzida.                                                   |
|---------------------------------------------------------------------------------|----------------------------------------------------------------------------------------------------|
| Ampliar a imagem de transmissão para a resolução de saída (para Android apenas) | Define se é para expandir a resolução da fotografia para transmitir<br>de acordo com a resolução de saída do dispositivo de recepção. (O<br>valor inicial é ATIVADO) |

### Guia [Pesquisar]

| Pesquisar na rede local pela transmissão         | Define se é para pesquisar a rede local usando uma transmissão ou não ao inspecionar um dispositivo de recepção. (O valor inicial é LI-                                                                                                    |
|--------------------------------------------------|----------------------------------------------------------------------------------------------------|
|                                                  | GADO)                                                                                                    |
| Pesquisar pela lista de conexão                  | Define se é para pesquisar pela lista de conexão ao pesquisar os dis-<br>positivos de recepção ou não. (O valor inicial é LIGADO)                                                                                                    |
| Use LIGACAO INTELIGENTE<br>(apenas para Android) | <ul> <li>Quando usar a função INFRAESTRUTURA, ajustando este item para<br/>DESLIG. permite que a LIGACAO INTELIGENTE seja inibida. (Valor<br/>inicial é LIGADO.)</li> <li>ATENÇÃO</li> <li>Definindo LIGADO permite que a LIGACAO INTELIGENTE seja ati-<br/>vada se um dispositivo de recepção com um PIN especificado não<br/>for encontrado usando a função INFRAESTRUTURA.</li> </ul> |

#### [Imagem de Espera]

| Padrão           |                                                                                              |
|------------------|----------------------------------------------------------------------------------------------|
| Azul             | Selecione uma fotografia exibida como a tela de Espera do aplicativo. (O valor inicial é Pa- |
| Preto            | drão)                                                                                        |
| Mídia do Usuário |                                                                                              |

#### Guia [Sobre]

| Versão   | A versão do software será exibida em "MultiPresenter". |
|----------|--------------------------------------------------------|
| Licenças | Exibe a tela Licenças.                                 |
| Tutorial | Exibe a tela de introdução do aplicativo.              |

## 5-11. Código QR para Conexão Wi-Fi

Quando o aplicativo estiver conectado ao dispositivo de recepção com Conexão inteligente (Código PIN único), um código QR disponível no terminal iOS para a conexão Wi-Fi será exibido.

Ao capturar o código QR no aplicativo Câmara de seu terminal iOS, você pode realizar a conexão automática de Wi-Fi no aplicativo MultiPresenter (para iOS) em vez da conexão manual Wi-Fi. (→ página 8)

### Cuidado

• Este recurso estará disponível quando um terminal iOS 11 ou mais recente for conectado ao dispositivo de recepção com conexão Wi-Fi.

## 6. Editar Lista de Conexão

Ao usar a lista de conexão, vários dispositivos de recepção podem ser agrupados para o gerenciamento. Por exemplo, ao instalar dispositivos de recepção em cada sala de reunião ou de aula e assim por diante, é conveniente pesquisar rapidamente os dispositivos de recepção para saber se o endereço IP de cada dispositivo está registrado na lista de conexão com antecedência.

Pelo registro, o aplicativo pesquisa automaticamente os dispositivos. Você também pode limitar os dispositivos de recepção que você deseja encontrar em um grupo.

#### Importante

 Não é possível criar uma lista de conexão neste aplicativo. Em primeiro lugar, crie e exporte uma lista de conexão usando o aplicativo MultiPresenter (para Windows/macOS), e exporte-o.

### 6-1. Importar

| Importar | Importa o arquivo da lista de conexão. Apenas os arquivos com a extensão ".ncp" po-  |
|----------|--------------------------------------------------------------------------------------|
|          | dem ser importados.                                                                  |
|          | Além disso, os arquivos da lista de conexão também podem ser importados utilizando o |
|          | Compartilhamento de Arquivos entre os aplicativos. (Veja a $ ightarrow$ página 5)    |

## 6-2. Selecionar os Grupos para Pesquisa

| Lista de grupos | Adiciona marcas de verificação aos grupos sujeitos à pesquisa. |
|-----------------|----------------------------------------------------------------|
| Desmarcar Todos | Remove todas as marcas de verificação.                         |
| Marcar Todos    | Adiciona marcas de verificação a todos os grupos.              |

#### Cuidado

 A lista de conexão do aplicativo não é compatível com a Lista-alvo da Conexão do Image Express Utility 2.0 e do Image Express Utility Lite.

## 7. Cuidado e restrições

 Para o iOS, as comunicações com o dispositivo de recepção serão desconectadas quando o aplicativo migrar para o plano de fundo. Se o aplicativo for deixado neste estado por um período de tempo, a chave de segurança do dispositivo de recepção será alterada automaticamente e poderá não ser possível reconectar normalmente.

Neste caso, redefina a senha do dispositivo de recepção nas definições do Wi-Fi no terminal.

- Para o iOS, você pode não conseguir conectar a rede mesmo que tenha selecionado a rede correta e inserido a senha correta ao configurar as definições do Wi-Fi. Neste caso, toque no botão de informação (i) à direita do nome da rede e siga as instruções em "Excluir esta definição da rede". Depois, reconfigure as definições do Wi-Fi mais uma vez.
- Para selecionar a "Rede" na "Mídia" deste aplicativo, conecte o terminal à rede sem fios que pode acessar a Internet pela INFRAESTRUTURA. Quando o terminal for conectado à rede sem fios pela LIGACAO INTE-LIGENTE ou pelo PONTO DE ACESSO SIMPLES, a tela Compartilhamento de Redes será exibida quando a "Rede" for selecionada.
- Dependendo do terminal do Android, a LIGACAO INTELIGENTE poderá não funcionar corretamente. Neste caso, configure as definições do Wi-Fi manualmente, exiba a guia [Selecionar +] da tela do dispositivo--alvo e selecione o dispositivo de recepção.
- Para usar a LIGACAO INTELIGENTE no terminal do Android cuja versão é 6.0 ou posterior, coloque em vigor as informações da localização.

## 8. Marcas comerciais

- MultiPresenter é uma marca comercial ou marca registrada da NEC Display Solutions, Ltd. no Japão e em outros países.
- Microsoft, Windows, Excel e PowerPoint são marcas registradas ou marcas comerciais da Microsoft Corporation nos EUA e em outros países.
- Android e Google Play são marcas registradas ou marcas comerciais da Google Inc.
- Apple, macOS, OS X, iPhone, iPad, iTunes, iWork, Keynote, Numbers são marcas comerciais da Apple Inc. registradas nos EUA.
- iOS é uma marca comercial ou marca registrada da Cisco nos Estados Unidos e em outros países, que é usada sob licença.
- App Store é uma marca de serviço da Apple Inc.
- Adobe e Acrobat são marcas comerciais da Adobe Systems Incorporated (Adobe Systems).
- Wi-Fi é uma marca registrada da Wi-Fi Alliance.
- O código QR é uma marca registrada ou uma marca comercial da DENSO WAVE INCORPORATED no Japão e em outros países.
- Outros nomes dos fabricantes e nomes de produtos mencionados no manual de instruções são marcas registradas ou marcas comerciais de suas respectivas empresas.

Coisas a observar

- (1) A cópia não autorizada de uma parte ou de todo o conteúdo deste documento é proibida.
- (2) Os conteúdos deste documento estão sujeitos a alterações sem aviso prévio.
- (3) Todos os esforços foram feitos para garantir que os conteúdos deste documento estejam corretos. Entre em contato conosco se tiver quaisquer dúvidas ou notar quaisquer erros ou omissões.
- (4) Em termos gerais (3), observe que nossa empresa não será responsável, de qualquer modo que seja, por quaisquer danos ou lucros cessantes etc., incorridos como resultado de usar este documento.

© NEC Display Solutions, Ltd. 2016-2018

Ver.4 11/18

O conteúdo deste documento não pode ser reproduzido nem modificado sem a permissão da NEC Display Solutions, Ltd.